# **Configurar e verificar o NAT nos Switches Catalyst 9000**

# Contents

Introdução Pré-requisitos Requisitos Informações de Apoio **Componentes Utilizados** Terminologia Diagrama de Rede Configurar Exemplo de configurações Verificar o NAT estático Verificação de software Verificação de hardware Verificar o NAT dinâmico Verificação de software Verificação de hardware Verificar a sobrecarga do NAT dinâmico (PAT) Verificação de software Verificação de hardware Depurações em nível de pacote Troubleshooting de Escala NAT Conversão Somente de Endereço (AOT) Informações Relacionadas

# Introdução

Este documento descreve como configurar e validar a Network Address Translation (NAT) na plataforma Catalyst 9000.

# **Pré-requisitos**

## Requisitos

A Cisco recomenda que você tenha conhecimento destes tópicos:

- Endereçamento IP
- Listas de controle de acesso

# Informações de Apoio

O caso mais comum para o NAT é o uso na conversão de espaço de rede IP privada em endereços roteáveis de Internet globalmente exclusivos.

O dispositivo que executa o NAT deve ter uma interface na rede interna (local) e uma interface na rede externa (global).

Um dispositivo NAT é responsável pela inspeção do tráfego de origem para determinar se ele requer uma conversão com base na configuração das regras de NAT.

Se uma conversão for necessária, o dispositivo converterá o endereço IP de origem local em um endereço IP globalmente exclusivo e o acompanhará em sua tabela de conversão de NAT.

Quando os pacotes voltam com um endereço roteável, o dispositivo verifica sua tabela NAT para ver se outra conversão está em ordem.

Em caso afirmativo, o roteador converte o endereço global interno de volta ao endereço local interno apropriado e roteia o pacote.

## **Componentes Utilizados**

Com o Cisco IOS® XE 16.12.1, o NAT agora está disponível na licença do Network Advantage. Em todas as versões anteriores, ele está disponível na licença do DNA Advantage.

| Platform | Recurso NAT introduzido      |  |  |  |  |  |  |
|----------|------------------------------|--|--|--|--|--|--|
| C9300    | Cisco IOS® XE versão 16.10.1 |  |  |  |  |  |  |
| C9400    | Cisco IOS® XE versão 17.1.1  |  |  |  |  |  |  |
| C9500    | Cisco IOS® XE versão 16.5.1a |  |  |  |  |  |  |
| C9600    | Cisco IOS® XE versão 16.11.1 |  |  |  |  |  |  |

Este documento é baseado na plataforma Catalyst 9300 com Cisco IOS® XE versão 16.12.4

As informações neste documento foram criadas a partir de dispositivos em um ambiente de laboratório específico. Todos os dispositivos utilizados neste documento foram iniciados com uma configuração (padrão) inicial. Se a rede estiver ativa, certifique-se de que você entenda o impacto potencial de qualquer comando.

# Terminologia

| NAT<br>Estático   | Permite o mapeamento 1 para 1 de um endereço local para um endereço global.                                                                                 |
|-------------------|----------------------------------------------------------------------------------------------------|
| NAT<br>dinâmica   | Mapeia endereços locais para um pool de endereços globais.                                                                                                  |
| NAT de sobrecarga | Mapeia endereços locais para um único endereço global que usa portas L4 exclusivas.                                                                         |
| Local interno     | O endereço IP atribuído a um host na rede interna.                                                                                                    |
| Global<br>interno | Esse é o endereço IP do host interno como ele aparece para a rede externa. Você pode pensar nisso como o endereço para o qual o local interno é convertido. |
| Local<br>externo  | O endereço IP de um host externo como aparece para a rede interna.                                                                                          |
| Global<br>externo | O endereço IP atribuído a um host na rede externa. Na maioria dos casos, os endereços local externo e global externo são os mesmos.                         |
| FMAN-RP           | Gerenciador de recursos RP. Este é o plano de controle do Cisco IOS® XE que passa informações de programação para o FMAN-FP.                                |

| FMAN-FP | Gerenciador de recursos FP. O FMAN-FP recebe informações do FMAN-RP e as passa ao FED.                                                                                                    |
|---------|----------------------------------------------------------------------------------------------------|
| FED     | Forwarding Engine Driver (Driver do mecanismo de encaminhamento). O FMAN-FP usa o<br>FED para programar informações do plano de controle para o Unified Access Data Plane<br>(UADP) Application Specific Integrated Circuit (ASIC). |

# Diagrama de Rede

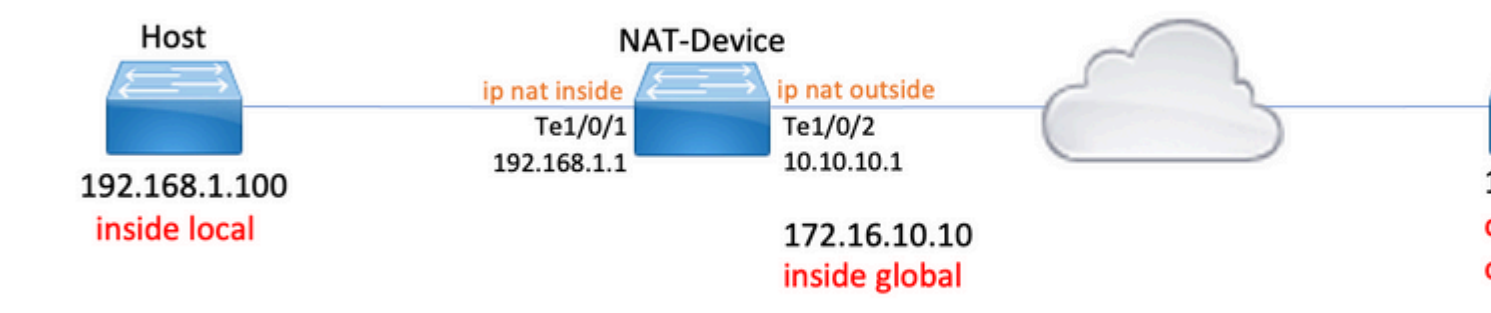

# Configurar

## Exemplo de configurações

Configuração **de NAT estático** para converter 192.168.1.100 (local interno) em 172.16.10.10 (global interno):

```
<#root>
NAT-Device#
show run interface tel/0/1
Building configuration...
Current configuration : 109 bytes
!
interface TenGigabitEthernet1/0/1
no switchport
ip address 192.168.1.1 255.255.255.0
ip nat inside <--- NAT inside interface
end
NAT-Device#
show run interface tel/0/2</pre>
```

Building configuration... Current configuration : 109 bytes interface TenGigabitEthernet1/0/2 no switchport ip address 10.10.10.1 255.255.255.0 <-- NAT outside interface ip nat outside end ip nat inside source static 192.168.1.100 172.16.10.10 <-- static NAT rule NAT-Device# show ip nat translations 
 Pro Inside global
 Inside local
 Outside local
 Outside global

 icmp 172.16.10.10:4
 192.168.1.100:4
 10.20.30.40:4
 10.20.30.40:4
 <-- active NAT translation --- 172.16.10.10 192.168.1.100 ---- - -<-- static NAT translation added as a result of the configuration

Configuração de NAT dinâmico para converter 192.168.1.0/24 em 172.16.10.1 - 172.16.10.30:

```
<#root>
NAT-Device#
show run interface tel/0/1
Building configuration...
Current configuration : 109 bytes
!
interface TenGigabitEthernet1/0/1
no switchport
ip address 192.168.1.1 255.255.255.0
ip nat inside <--- NAT inside interface
end
NAT-Device#
show run interface tel/0/2
Building configuration...</pre>
```

```
Current configuration : 109 bytes
!
interface TenGigabitEthernet1/0/2
no switchport
ip address 10.10.10.1 255.255.255.0
ip nat outside
<-- NAT outside interface
end
!
ip nat pool TAC-POOL 172.16.10.1 172.16.10.30 netmask 255.255.255.224
                                                                         <-- NAT pool configuration
ip nat inside source list hosts pool TAC-POOL
<-- NAT rule configuration
!
ip access-list standard hosts
                                                                           <-- ACL to match hosts to be
10 permit 192.168.1.0 0.0.0.255
NAT-Device#
show ip nat translations
Pro Inside global
                    Inside local
                                      Outside local
                                                          Outside global
icmp 172.16.10.10:6 192.168.1.100:6 10.20.30.40:6
                                                          10.20.30.40:6
--- 172.16.10.10
                    192.168.1.100
                                       - - -
                                                          - - -
```

Configuração **de Sobrecarga de NAT Dinâmico (PAT)** para converter 192.168.1.0/24 em 10.10.10.1 (ip nat outside interface):

```
<#root>
NAT-Device#
show run interface tel/0/1
Building configuration...
Current configuration : 109 bytes
!
interface TenGigabitEthernet1/0/1
no switchport
ip address 192.168.1.1 255.255.255.0
ip nat inside <--- NAT inside interface</pre>
```

end NAT-Device# show run interface te1/0/2 Building configuration... Current configuration : 109 bytes interface TenGigabitEthernet1/0/2 no switchport ip address 10.10.10.1 255.255.255.0 ip nat outside <-- NAT outside interface end 1 ip nat inside source list hosts interface TenGigabitEthernet1/0/2 overload <-- NAT configuration ļ ip access-list standard hosts <-- ACL to match hos 10 permit 192.168.1.0 0.0.0.255 Observe que a porta incrementa no endereço global interno em 1 para cada conversão: <#root> NAT-Device# show ip nat translations Pro Inside global Inside local Outside local Outside global icmp 10.10.10.1:1024 192.168.1.100:1 10.20.30.40:1 10.20.30.40:1024 <-- Notice layer 4 port increments icmp 10.10.10.1:1025 192.168.1.100:2 10.20.30.40:2 10.20.30.40:1025 <-- Notice layer 4 port increments icmp 10.10.10.1:1026 192.168.1.100:3 10.20.30.40:3 10.20.30.40:1026 icmp 10.10.10.1:1027 192.168.1.100:4 10.20.30.40:4 10.20.30.40:1027 icmp 10.10.10.1:1028 192.168.1.100:5 10.20.30.40:5 10.20.30.40:1028 icmp 10.10.10.1:1029 192.168.1.100:6 10.20.30.40:6 10.20.30.40:1029 icmp 10.10.10.1:1030 192.168.1.100:7 10.20.30.40:7 10.20.30.40:1030 icmp 10.10.10.1:1031 192.168.1.100:8 10.20.30.40:8 10.20.30.40:1031

10.10.10.1:1024 = inside global

192.168.1.100:1 = inside local

## Verificar o NAT estático

## Verificação de software

Espera-se ver metade de uma conversão com NAT estático quando não há fluxo ativo convertido. Quando o fluxo se torna ativo, uma conversão dinâmica é criada

| NAT-Device#              |                                                              |                                                                                           |  |  |  |  |  |  |
|--------------------------|--------------------------------------------------------------|-------------------------------------------------------------------------------------------|--|--|--|--|--|--|
| show ip nat translations |                                                              |                                                                                           |  |  |  |  |  |  |
|                          |                                                              |                                                                                           |  |  |  |  |  |  |
| Inside local             | Outside local                                                | Outside global                                                                            |  |  |  |  |  |  |
| 192.168.1.100:10         | 10.20.30.40:10                                               | 10.20.30.40:10                                                                            |  |  |  |  |  |  |
|                          |                                                              |                                                                                           |  |  |  |  |  |  |
| n                        |                                                              |                                                                                           |  |  |  |  |  |  |
| 192.168.1.100            |                                                              |                                                                                           |  |  |  |  |  |  |
|                          | ns<br>Inside local<br>192.168.1.100:10<br>n<br>192.168.1.100 | ns<br>Inside local Outside local<br>192.168.1.100:10 10.20.30.40:10<br>n<br>192.168.1.100 |  |  |  |  |  |  |

<-- static configuration from NAT rule configuration

Com o comando **show ip nat translations verbose**, você pode determinar o tempo em que o fluxo foi criado e o tempo restante na conversão.

<#root>

NAT-Device#

show ip nat translations verbose

Pro Inside global Inside local Outside local Outside global icmp 172.16.10.10:10 192.168.1.100:10 10.20.30.40:10 10.20.30.40:10

```
create 00:00:13, use 00:00:13, left 00:00:46,
```

<-- NAT timers

flags: extended, use\_count: 0, entry-id: 10, lc\_entries: 0 --- 172.16.10.10 192.168.1.100 --- --create 00:09:47, use 00:00:13, flags: static, use\_count: 1, entry-id: 9, lc\_entries: 0

Verifique as estatísticas de NAT. O contador de ocorrências de NAT é incrementado quando um fluxo corresponde a uma regra de NAT e é criado.

O contador de erros de NAT é incrementado quando o tráfego corresponde a uma regra, mas não é possível criar a conversão.

```
<#root>
NAT-DEVICE#
show ip nat statistics
Total active translations: 1 (
1 static,
 0 dynamic; 0 extended)
<-- 1 static translation
Outside interfaces:
TenGigabitEthernet1/0/1
                                  <-- NAT outside interface
Inside interfaces:
TenGigabitEthernet1/0/2
                                   <-- NAT inside interface
Hits: 0 Misses: 0
                                   <-- NAT hit and miss counters.
CEF Translated packets: 0, CEF Punted packets: 0
Expired translations: 0
Dynamic mappings:
-- Inside Source
[Id: 1] access-list hosts interface TenGigabitEthernet1/0/1 refcount 0
```

Para que a conversão ocorra, é necessário que haja uma adjacência para a origem e o destino do fluxo de NAT. Anote a ID da adjacência.

<#root>

NAT-Device#

show ip route 10.20.30.40

Routing entry for 10.20.30.40/32 Known via "static", distance 1, metric 0 Routing Descriptor Blocks: \* 10.10.10.2 Route metric is 0, traffic share count is 1 NAT-Device# show platform software adjacency switch active f0 Adjacency id: 0x29(41)<-- adjacency ID Interface: TenGigabitEthernet1/0/1, IF index: 52, Link Type: MCP\_LINK\_IP Encap: 0:ca:e5:27:3f:e4:70:1f:53:0:b8:e4:8:0 Encap Length: 14, Encap Type: MCP\_ET\_ARPA, MTU: 1500 Flags: no-13-inject Incomplete behavior type: None Fixup: unknown Fixup\_Flags\_2: unknown Nexthop addr: 192.168.1.100 <-- source adjacency IP FRR MCP\_ADJ\_IPFRR\_NONE 0 aom id: 464, HW handle: (nil) (created) Adjacency id: 0x24 (36) <-- adjacency ID Interface: TenGigabitEthernet1/0/2, IF index: 53, Link Type: MCP\_LINK\_IP Encap: 34:db:fd:ee:ce:e4:70:1f:53:0:b8:d6:8:0 Encap Length: 14, Encap Type: MCP\_ET\_ARPA, MTU: 1500 Flags: no-13-inject Incomplete behavior type: None Fixup: unknown Fixup\_Flags\_2: unknown Nexthop addr: 10.10.10.2 <-- next hop to 10.20.30.40 IP FRR MCP ADJ IPFRR NONE Ø aom id: 452, HW handle: (nil) (created)

# As depurações de NAT podem ser ativadas para verificar se o switch recebe tráfego e se isso cria um fluxo de NAT

**Observação**: observe que o tráfego ICMP sujeito ao NAT é sempre tratado no software, de modo que as depurações de plataforma não mostram logs para o tráfego ICMP.

<#root> NAT-Device# debug ip nat detailed IP NAT detailed debugging is on NAT-Device# \*Mar 8 23:48:25.672: NAT: Entry assigned id 11 <-- receive traffic and flow created \*Mar 8 23:48:25.672: NAT: i: icmp (192.168.1.100, 11) -> (10.20.30.40, 11) [55] \*Mar 8 23:48:25.672: NAT: s=192.168.1.100->172.16.10.10 , d=10.20.30.40 [55]NAT: dyn flow info download suppressed for flow 11 <-- source is translated \*Mar 8 23:48:25.673: NAT: o: icmp (10.20.30.40, 11) -> (172.16.10.10, 11) [55] \*Mar 8 23:48:25.674: NAT: s=10.20.30.40, d=172.16.10.10->192.168.1.100 [55]NAT: dyn flow info download suppressed for flow 11 <-- return source is translated \*Mar 8 23:48:25.675: NAT: i: icmp (192.168.1.100, 11) -> (10.20.30.40, 11) [56]

Quando o fluxo expira ou é excluído, você vê a ação DELETE nas depurações:

<#root>

\*Mar 31 17:58:31.344: FMANRP-NAT: Received flow data, action:

DELETE

<-- action is delete

```
*Mar 31 17:58:31.344: id 2, flags 0x1, domain 0
src_local_addr 192.168.1.100, src_global_addr 172.16.10.10, dst_local_addr 10.20.30.40,
dst_global_addr 10.20.30.40, src_local_port 31783, src_global_port 31783,
dst_local_port 23, dst_global_port 23,
proto 6, table_id 0 inside_mapping_id 0,
outside_mapping_id 0, inside_mapping_type 0,
outside_mapping_type 0
```

## Verificação de hardware

Quando a regra NAT é configurada, o dispositivo programa essa regra no TCAM na região NAT 5. Confirme se a regra está programada no TCAM.

As saídas estão em hexadecimal, portanto, a conversão para o endereço IP é necessária.

<#root>

NAT-Device#

show platform hardware fed switch active fwd-asic resource tcam table pbr record 0 format 0 | begin NAT

Printing entries for region NAT\_1 (370) type 6 asic 3 Printing entries for region NAT\_2 (371) type 6 asic 3 Printing entries for region NAT\_3 (372) type 6 asic 3 Printing entries for region NAT\_4 (373) type 6 asic 3

Printing entries for region NAT\_5 (374) type 6 asic 3

<-- NAT Region 5

#### 

c0a80164

<--

inside local IP address 192.168.1.100 in hex (c0a80164)

AD 10087000:0000073

ac100a0a

:00000000

<-- inside global IP address 172.16.10.10 in hex (ac100a0a)

Finalmente, quando o fluxo se torna ativo, a programação de hardware pode ser confirmada pela verificação de TCAM na região 1 do NAT.

<#root>

NAT-Device#

show platform hardware fed switch active fwd-asic resource tcam table pbr record 0 format 0 | begin NAT

Printing entries for region

#### NAT\_1

(370) type 6 asic 1

<-- NAT Region 1

\_\_\_\_\_

0a141e28:c0a80164

AD 10087000:00000b0

ac100a0a:0a141e28

AD 10087000:00000b1

Starting at Index-32 Key1 from right to left:

c0a80164

= 192.168.1.100 (Inside Local)

### 0a141e28

= 10.20.30.40 (Outside Global)

#### 0000017

```
= 23 (TCP destination port)
```

### 06005ac9

= 06 for TCP and 5ac9 is 23241 which is source port from "show ip nat translations" of the inside host Repeat the same for Index-33 which is the reverse translation:

```
0a141e28
= 10.20.30.40 (Outside Global)
ac100a0a
= 172.16.10.10 (Inside Global)
00005ac9
= 23241 TCP Destination port
06000017
= 06 for TCP and 17 for TCP source port 23
```

## Verificar o NAT dinâmico

## Verificação de software

Confirme se o pool de endereços para o qual converter endereços IP internos está configurado.

Essa configuração permite que a rede 192.168.1.0/24 seja convertida em endereços 172.16.10.1 a 172.16.10.254

<#root>
NAT-Device#
show run | i ip nat
ip nat inside
<--- ip nat inside on inside interface
ip nat outside
<--- ip nat outside on outside interface
ip nat pool MYPOOL 172.16.10.1 172.16.10.254 netmask 255.255.255.0 <--- Pool of addresses to translate
ip nat inside source list hosts pool MYPOOL <--- Enables hosts that match ACL "P

```
NAT-Device#
```

show ip access-list 10 <-- ACL to match hosts to be translated

Standard IP access list 10

10 permit 192.168.1.0, wildcard bits 0.0.0.255 NAT-Device#

Observe que com o NAT dinâmico ele não cria nenhuma entrada com apenas a configuração. Um fluxo ativo precisa ser criado antes que a tabela de conversão seja preenchida.

<#root>

NAT-Device#

```
show ip nat translations
```

<....empty...>

Verifique as estatísticas de NAT. O contador de ocorrências de NAT é incrementado quando um fluxo corresponde a uma regra de NAT e é criado.

O contador de erros de NAT é incrementado quando o tráfego corresponde a uma regra, mas não é possível criar a conversão.

```
<#root>
NAT-DEVICE#
show ip nat statistics
Total active translations: 3794 (1 static,
3793 dynamic
; 3793 extended)
<-- dynamic translations
Outside interfaces:
TenGigabitEthernet1/0/1
                                  <-- NAT outside interface
Inside interfaces:
TenGigabitEthernet1/0/2
                                  <-- NAT inside interface
Hits: 3793
Misses: 0
<-- 3793 hits
CEF Translated packets: 0, CEF Punted packets: 0
Expired translations: 0
Dynamic mappings:
                                  <-- rule for dynamic mappings
```

-- Inside Source
[Id: 1]
access-list hosts interface TenGigabitEthernet1/0/1
refcount 3793
<-- NAT rule displayed</pre>

Confirme se a adjacência com a origem e o destino está presente

<#root>

NAT-Device#

show platform software adjacency switch active f0

Number of adjacency objects: 4

Adjacency id:

0x24(36)

<-- adjacency ID

Interface: TenGigabitEthernet1/0/2, IF index: 53, Link Type: MCP\_LINK\_IP Encap: 34:db:fd:ee:ce:e4:70:1f:53:0:b8:d6:8:0 Encap Length: 14, Encap Type: MCP\_ET\_ARPA, MTU: 1500 Flags: no-l3-inject Incomplete behavior type: None Fixup: unknown Fixup\_Flags\_2: unknown Nexthop addr:

10.10.10.2

<-- adjacency to destination

IP FRR MCP\_ADJ\_IPFRR\_NONE 0
aom id: 449, HW handle: (nil) (created)

Adjacency id:

0x25 (37)

<-- adjacency ID

Interface: TenGigabitEthernet1/0/1, IF index: 52, Link Type: MCP\_LINK\_IP Encap: 0:ca:e5:27:3f:e4:70:1f:53:0:b8:e4:8:0 Encap Length: 14, Encap Type: MCP\_ET\_ARPA, MTU: 1500 Flags: no-l3-inject Incomplete behavior type: None Fixup: unknown
Fixup\_Flags\_2: unknown
Nexthop addr:

```
192.168.1.100
```

<-- source adjacency

```
IP FRR MCP_ADJ_IPFRR_NONE 0
aom id: 451, HW handle: (nil) (created)
```

Depois que as adjacências forem confirmadas, se houver um problema com o NAT, você poderá começar com depurações de NAT independentes de plataforma

<#root>

NAT-Device#

debug ip nat

IP NAT debugging is on NAT-Device#

debug ip nat detailed

IP NAT detailed debugging is on

NAT-Device#

show logging

\*May 13 01:00:41.136: NAT: Entry assigned id 6 \*May 13 01:00:41.136: NAT: Entry assigned id 7 \*May 13 01:00:41.136: NAT: i:

tcp (192.168.1.100, 48308)

-> (10.20.30.40, 23) [30067]

<-- first packet ingress without NAT

\*May 13 01:00:41.136: NAT: TCP Check for Limited ALG Support \*May 13 01:00:41.136: NAT:

s=192.168.1.100->172.16.10.10

, d=10.20.30.40 [30067]NAT: dyn flow info download suppressed for flow 7

<-- confirms source address translation

\*May 13 01:00:41.136: NAT: attempting to setup alias for 172.16.10.10 (redundancy\_name , idb NULL, flags \*May 13 01:00:41.139: NAT: o:

tcp (10.20.30.40, 23)

-> (172.16.10.10, 48308) [40691] <-- return packet from destination to be translated \*May 13 01:00:41.139: NAT: TCP Check for Limited ALG Support \*May 13 01:00:41.139: NAT: s=10.20.30.40, d=172.16.10.10->192.168.1.100 [40691]NAT: dyn flow info download suppressed for flow 7 <-- return packet is translated \*May 13 01:00:41.140: NAT: i: tcp (192.168.1.100, 48308) -> (10.20.30.40, 23) [30068] Você também pode depurar a operação NAT FMAN-RP: <#root> NAT-Device# debug platform software nat all NAT platform all events debugging is on Log Buffer (100000 bytes): \*May 13 01:04:16.098: FMANRP-NAT: Received flow data, action: ADD <-- first packet in flow so we ADD an entry \*May 13 01:04:16.098: id 9, flags 0x1, domain 0 src\_local\_addr 192.168.1.100, src\_global\_addr 172.16.10.10, dst\_local\_addr 10.20.30.40 <-- verify inside local/global and outside local/global dst\_global\_addr 10.20.30.40, src\_local\_port 32529, src\_global\_port 32529, dst\_local\_port 23, dst\_global\_port 23 <-- confirm ports, in this case they are for Telnet proto 6, table\_id 0 inside\_mapping\_id 1, outside\_mapping\_id 0, inside\_mapping\_type 2, outside\_mapping\_type 0 \*May 13 01:04:16.098: FMANRP-NAT: Created TDL message for flow info: ADD id 9

\*May 13 01:04:16.098: FMANRP-NAT: Sent TDL message for flow data config:

ADD id 9

\*May 13 01:04:16.098: FMANRP-NAT: Received flow data, action:

MODIFY <-- subsequent packets are MODIFY

\*May 13 01:04:16.098: id 9, flags 0x1, domain 0
src\_local\_addr 192.168.1.100, src\_global\_addr 172.16.10.10, dst\_local\_addr 10.20.30.40,
dst\_global\_addr 10.20.30.40, src\_local\_port 32529, src\_global\_port 32529,
dst\_local\_port 23, dst\_global\_port 23,
proto 6, table\_id 0 inside\_mapping\_id 1,
outside\_mapping\_id 0, inside\_mapping\_type 2,
outside\_mapping\_type 0
\*May 13 01:04:16.098: FMANRP-NAT: Created TDL message for flow info:
MODIFY id 9
\*May 13 01:04:16.098: FMANRP-NAT: Sent TDL message for flow data config:
MODIFY id 9

Se a regra for removida por qualquer motivo, como expiração ou remoção manual, uma ação DELETE será observada:

<#root>

\*May 13 01:05:20.276: FMANRP-NAT: Received flow data, action:

DELETE <-- DELETE action

```
*May 13 01:05:20.276: id 9, flags 0x1, domain 0
src_local_addr 192.168.1.100, src_global_addr 172.16.10.10, dst_local_addr 10.20.30.40,
dst_global_addr 10.20.30.40, src_local_port 32529, src_global_port 32529,
dst_local_port 23, dst_global_port 23,
proto 6, table_id 0 inside_mapping_id 0,
outside_mapping_id 0, inside_mapping_type 0,
outside_mapping_type 0
```

## Verificação de hardware

Verifique se a regra NAT que corresponde ao tráfego a ser convertido foi adicionada corretamente no hardware na região NAT 5:

<#root>

NAT-Device#

show platform hardware fed switch active fwd-asic resource tcam table pbr record 0 format 0 | begin NAT

Printing entries for region

NAT\_1

(370) type 6 asic 1

<<<< empty due to no active flow

\_\_\_\_\_ Printing entries for region NAT\_2 (371) type 6 asic 1 \_\_\_\_\_ Printing entries for region NAT\_3 (372) type 6 asic 1 \_\_\_\_\_ Printing entries for region NAT\_4 (373) type 6 asic 1 \_\_\_\_\_ Printing entries for region NAT\_5 (374) type 6 asic 1 TAQ-2 Index-128 (A:0,C:1) Valid StartF-1 StartA-1 SkipF-0 SkipA-0 AD 10087000:0000073 TAQ-2 Index-129 (A:0,C:1) Valid StartF-0 StartA-0 SkipF-0 SkipA-0 ffffff00 c0a80100 AD 10087000:0000073

ffffff00 = 255.255.255.0 in hex

c0a80100 = 192.168.1.0 in hex which matches our network in the NAT ACL

Por fim, você precisa confirmar se a tradução ativa está programada corretamente na região 1 de TCAM de NAT

<#root>

NAT-Device#

show ip nat translations

 Pro Inside global
 Inside local
 Outside local
 Outside global

 tcp 172.16.10.10:54854
 192.168.1.100:54854
 10.20.30.40:23
 10.20.30.40:23

 --- 172.16.10.10
 192.168.1.100
 -- --

NAT-Device#

show platform hardware fed switch active fwd-asic resource tcam table pbr record 0 format 0 | begin NAT

Printing entries for region

NAT\_1

(370) type 6 asic 1

TAQ-2 Index-32 (A:0,C:1) Valid StartF-1 StartA-1 SkipF-0 SkipA-0

#### 0a141e28

```
:
```

## c0a80164

AD 10087000:00000b0

ac100a0a

:

0a141e28

AD 10087000:00000b1

```
Printing entries for region NAT_2 (371) type 6 asic 1

Printing entries for region NAT_3 (372) type 6 asic 1

Printing entries for region NAT_4 (373) type 6 asic 1

Printing entries for region NAT_5 (374) type 6 asic 1
```

Starting at Index-32 Key 1 from right to left:

### c0a80164

- 192.168.1.100 (inside local)

#### 0a141e28

- 10.20.30.40 (outside local/global)

### 0000017

- TCP port 23

#### 0600d646

- 6 for TCP protocol and 54854 for TCP source port

Starting at Index-33 Key 1 from right to left

### 0a141e28

- 10.20.30.40 destination address

#### ac100a0a

- 172.16.10.10 (inside global source IP address)

#### 0000d646

- TCP source port

- TCP protocol 6 and 23 for the TCP destination port

# Verificar a sobrecarga do NAT dinâmico (PAT)

## Verificação de software

Os processos de registro para verificar o PAT são os mesmos do NAT dinâmico. Você só precisa confirmar a conversão de porta correta e se as portas estão programadas corretamente no hardware.

O PAT é obtido pela palavra-chave "overload" anexada à regra NAT.

<#root>
NAT-Device#
show run | i ip nat
ip nat inside
<--- ip nat inside on NAT inside interface
ip nat outside
<--- ip nat outside on NAT outside interface
ip nat pool MYPOOL 172.16.10.1 172.16.10.254 netmask 255.255.255.0 <--- Address pool to translate to
ip nat inside source list hosts pool MYPOOL overload <--- Links ACL hosts to address pool</pre>

Confirme se a adjacência com a origem e o destino está presente

#### <#root>

NAT-Device#

show ip route 10.20.30.40

```
Routing entry for 10.20.30.40/32
Known via "static", distance 1, metric 0
Routing Descriptor Blocks:
*
```

```
10.10.10.2
```

Route metric is 0, traffic share count is 1 NAT-Device# show platform software adjacency switch active f0 Number of adjacency objects: 4 Adjacency id: 0x24(36) <-- adjacency ID Interface: TenGigabitEthernet1/0/2, IF index: 53, Link Type: MCP\_LINK\_IP Encap: 34:db:fd:ee:ce:e4:70:1f:53:0:b8:d6:8:0 Encap Length: 14, Encap Type: MCP\_ET\_ARPA, MTU: 1500 Flags: no-13-inject Incomplete behavior type: None Fixup: unknown Fixup\_Flags\_2: unknown Nexthop addr: 10.10.10.2 <-- adjacency to destination IP FRR MCP\_ADJ\_IPFRR\_NONE 0 aom id: 449, HW handle: (nil) (created) Adjacency id: 0x25 (37) <-- adjacency ID Interface: TenGigabitEthernet1/0/1, IF index: 52, Link Type: MCP\_LINK\_IP Encap: 0:ca:e5:27:3f:e4:70:1f:53:0:b8:e4:8:0 Encap Length: 14, Encap Type: MCP\_ET\_ARPA, MTU: 1500 Flags: no-13-inject Incomplete behavior type: None Fixup: unknown Fixup\_Flags\_2: unknown Nexthop addr: 192.168.1.100 <-- source adjacency IP FRR MCP\_ADJ\_IPFRR\_NONE 0 aom id: 451, HW handle: (nil) (created)

Confirme se a conversão é adicionada à tabela de conversão quando o fluxo está ativo. Observe que com o PAT não há uma meia entrada criada como com o NAT dinâmico.

Controle os números de porta nos endereços locais internos e globais internos.

<#root>

NAT-Device#

show ip nat translations

| Pro Inside global     | Inside local        | Outside local  | Outside global |
|-----------------------|---------------------|----------------|----------------|
| tcp 172.16.10.10:1024 | 192.168.1.100:52448 | 10.20.30.40:23 | 10.20.30.40:23 |

Verifique as estatísticas de NAT. O contador de ocorrências de NAT é incrementado quando um fluxo corresponde a uma regra de NAT e é criado.

O contador de erros de NAT é incrementado quando o tráfego corresponde a uma regra, mas não é possível criar a conversão.

```
<#root>
NAT-DEVICE#
show ip nat statistics
Total active translations: 3794 (1 static,
3793 dynamic
; 3793 extended)
<-- dynamic translations
Outside interfaces:
TenGigabitEthernet1/0/1
                                                  <-- NAT outside interface
Inside interfaces:
TenGigabitEthernet1/0/2
                                                  <-- NAT inside interface
Hits: 3793
Misses: 0
<-- 3793 hits
CEF Translated packets: 0, CEF Punted packets: 0
Expired translations: 0
Dynamic mappings:
```

<-- rule for dynamic mappings

```
-- Inside Source
[Id: 1]
```

access-list hosts interface TenGigabitEthernet1/0/1

refcount 3793

<-- NAT rule displayed

As depurações de NAT independente de plataforma mostram que a conversão de porta ocorre:

<#root>

NAT-Device#

debug ip nat detailed

```
IP NAT detailed debugging is on
NAT-Device#
```

debug ip nat

IP NAT debugging is on

NAT-device#

show logging

Log Buffer (100000 bytes):

\*May 18 23:52:20.296: NAT: address not stolen for 192.168.1.100, proto 6 port 52448 \*May 18 23:52:20.296: NAT: Created portlist for proto tcp globaladdr 172.16.10.10 \*May 18 23:52:20.296: NAT: Allocated Port for 192.168.1.100 -> 172.16.10.10:

wanted 52448 got 1024 <-- confirms PAT is used

\*May 18 23:52:20.296: NAT: Entry assigned id 5
\*May 18 23:52:20.296: NAT: i: tcp (192.168.1.100, 52448) -> (10.20.30.40, 23) [63338]
\*May 18 23:52:20.296: NAT: TCP Check for Limited ALG Support
\*May 18 23:52:20.296: NAT: TCP

s=52448->1024

, d=23

<-- confirms NAT overload with PAT

\*May 18 23:52:20.296: NAT:

s=192.168.1.100->172.16.10.10, d=10.20.30.40

[63338]NAT: dyn flow info download suppressed for flow 5

<-- shows inside translation

\*May 18 23:52:20.297: NAT: attempting to setup alias for 172.16.10.10 (redundancy\_name , idb NULL, flags \*May 18 23:52:20.299: NAT: o: tcp (10.20.30.40, 23) -> (172.16.10.10, 1024) [55748] \*May 18 23:52:20.299: NAT: TCP Check for Limited ALG Support \*May 18 23:52:20.299: NAT: TCP s=23,

d=1024->52448

<-- shows PAT on return traffic

\*May 18 23:52:20.299: NAT: s=10.20.30.40, d=172.16.10.10->192.168.1.100 [55748]NAT: dyn flow info downlo

dst\_local\_port 23, dst\_global\_port 23, proto 6, table\_id 0 inside\_mapping\_id 1, outside\_mapping\_id 0, inside\_mapping\_type 2, outside\_mapping\_type 0 <snip>

## Verificação de hardware

Confirme se a regra NAT está instalada corretamente no hardware na região NAT 5

<#root>

NAT-Device#

show platform hardware fed switch active fwd-asic resource tcam table pbr record 0 format 0 | begin NAT

Printing entries for region

NAT\_1

(370) type 6 asic 1

<-- NAT\_1 empty due to no active flow

Printing entries for region NAT\_2 (371) type 6 asic 1 Printing entries for region NAT\_3 (372) type 6 asic 1 Printing entries for region NAT\_4 (373) type 6 asic 1 Printing entries for region NAT\_5 (374) type 6 asic 1

fffff00

c0a80100

AD 10087000:0000073

ffffff00 = 255.255.255.0 in hex for our subnet mask in NAT ACL

c0a80100 = 192.168.1.0 in hex for our network address in NAT ACL

Por fim, você pode verificar se o fluxo de NAT está programado no TCAM de hardware em NAT\_Region 1 quando o fluxo está ativo

<#root>

NAT-Device#

show ip nat translations

 Pro Inside global
 Inside local
 Outside local
 Outside global

 tcp
 172.16.10.10:1024
 192.168.1.100:20027
 10.20.30.40:23
 10.20.30.40:23

NAT-Device#

show platform hardware fed switch active fwd-asic resource tcam table pbr record 0 format 0 | begin NAT\_

```
Printing entries for region
NAT_1
(370) type 6 asic 1
<-- NAT region 1
_____
TAQ-2 Index-32 (A:0,C:1) Valid StartF-1 StartA-1 SkipF-0 SkipA-0
Key1 00009000:
06004e3b
:00000000:
0000017
0a141e28
:
c0a80164
AD 10087000:00000b0
TAQ-2 Index-33 (A:0,C:1) Valid StartF-0 StartA-0 SkipF-0 SkipA-0
Key1 00009000:
0600017
:00000000:
00000400
0a141e28
:
0a141e28
AD 10087000:00000b1
Starting at Index-32 Key1 from right to left:
c0a80164
- 192.168.1.100 (inside local source address)
0a141e28
- 10.20.30.40 (inside global address/outside local address)
```

0000017

```
- 23 (TCP destination port)
06004e3b
- TCP source port 20027 (4e3b) and TCP protocol 6
Starting at Index-33 Key1 from right to left:
0a141e28

10.20.30.40 (outside global address/outside local address)
ac100a0a
172.16.10.10 (inside global)

00000400

TCP inside global source port 1024
06000017
TCP protocol 6 and TCP source port 23
```

## Depurações em nível de pacote

O primeiro pacote em um fluxo que corresponde a uma regra NAT no hardware deve ser apontado para a CPU do dispositivo para ser processado. Para exibir saídas de depuração relacionadas ao caminho de punt, você pode habilitar os rastreamentos do caminho de punt FED para o nível de depuração para garantir que o pacote seja pontuado. O tráfego de NAT que precisa de recursos da CPU vai para a fila da CPU de Tráfego de Trânsito.

Verifique se a fila de CPU do tráfego de trânsito vê pacotes apontados ativamente para ela.

Packets received from ASIC : 0 <-- no punt traffic for NAT Send to IOSd total attempts : 0 Send to IOSd failed count : 0 RX suspend count : 0 RX unsuspend count : 0 RX unsuspend send count : 0 RX unsuspend send failed count : 0 RX consumed count : 0 RX dropped count : 0 RX non-active dropped count : 0 RX conversion failure dropped : 0 RX INTACK count : 0 RX packets dq'd after intack : 0 Active RxQ event : 0 RX spurious interrupt : 0 RX phy\_idb fetch failed: 0 RX table\_id fetch failed: 0 RX invalid punt cause: 0 Replenish Stats for all rxq: -----Number of replenish : 0 Number of replenish suspend : 0 Number of replenish un-suspend : 0 \_\_\_\_\_ NAT-DEVICE# show platform software fed switch active punt cpuq 18 <-- after new translation Punt CPU Q Statistics \_\_\_\_\_ CPU Q Id : 18 CPU Q Name : CPU\_Q\_TRANSIT\_TRAFFIC Packets received from ASIC : 5 <-- confirms the UADP ASIC punts to Send to IOSd total attempts : 5 Send to IOSd failed count : 0 RX suspend count : 0 RX unsuspend count : 0 RX unsuspend send count : 0 RX unsuspend send failed count : 0 RX consumed count : 0 RX dropped count : 0 RX non-active dropped count : 0 RX conversion failure dropped : 0 RX INTACK count : 5 RX packets dq'd after intack : 0 Active RxQ event : 5 RX spurious interrupt : 0 RX phy\_idb fetch failed: 0 RX table\_id fetch failed: 0 RX invalid punt cause: 0

Replenish Stats for all rxq: Number of replenish : 18 Number of replenish suspend : 0 Number of replenish un-suspend : 0

# Troubleshooting de Escala NAT

Suporte de hardware atual para o número máximo de entradas de TCAM de NAT, conforme ilustrado na tabela:

Observação: cada conversão de NAT ativa requer 2 entradas TCAM.

| Platform                         | Número máximo de entradas TCAM |
|----------------------------------|--------------------------------|
| Catalyst 9300                    | 5000                           |
| Catalyst 9400                    | 14000                          |
| Catalyst 9500                    | 14000                          |
| Alto desempenho do Catalyst 9500 | 15500                          |
| Catalyst 9600                    | 15500                          |

Se você suspeitar de um problema com a escala, poderá confirmar o número total de conversões de NAT TCP/UDP para verificar em relação a um limite de plataforma.

Se você tiver esgotado o espaço de TCAM de NAT, o módulo NAT no hardware do switch não poderá processar essas conversões. Neste cenário, o tráfego sujeito à conversão de NAT é direcionado para a CPU do dispositivo para ser processado.

Isso pode causar latência e pode ser confirmado por meio de quedas que incrementam a fila do vigilante do plano de controle, que é responsável pelo tráfego de punt NAT. A fila da CPU para onde o tráfego NAT vai é "Tráfego de trânsito".

<#root>

NAT-Device#

show platform hardware fed switch active gos queue stats internal cpu policer

|                                                                                          | CPU Queue Statistics                           |                   |         |                   |               |                      |                       |  |  |
|------------------------------------------------------------------------------------------|------------------------------------------------|-------------------|---------|-------------------|---------------|----------------------|-----------------------|--|--|
| ====                                                                                     | PlcIdx                                         | Queue Name        | Enabled | (default)<br>Rate | (set)<br>Rate | Queue<br>Drop(Bytes) | Queue<br>Drop(Frames) |  |  |
| <sni< td=""><td>ip&gt;</td><td></td><td></td><td></td><td></td><td></td><td></td></sni<> | ip>                                            |                   |         |                   |               |                      |                       |  |  |
| 14                                                                                       | 13                                             | Sw forwarding     | Yes     | 1000              | 1000          | 0                    | 0                     |  |  |
| 15                                                                                       | 8                                              | Topology Control  | Yes     | 13000             | 16000         | 0                    | 0                     |  |  |
| 16                                                                                       | 12                                             | Proto Snooping    | Yes     | 2000              | 2000          | 0                    | 0                     |  |  |
| 17                                                                                       | 6                                              | DHCP Snooping     | Yes     | 500               | 500           | 0                    | 0                     |  |  |
| 18                                                                                       | 13                                             | Transit Traffic   | Yes     | 1000              | 1000          | 34387271             | 399507                |  |  |
| <                                                                                        | < drops for NAT traffic headed towards the CPU |                   |         |                   |               |                      |                       |  |  |
| 19                                                                                       | 10                                             | RPF Failed        | Yes     | 250               | 250           | 0                    | 0                     |  |  |
| 20                                                                                       | 15                                             | MCAST END STATION | Yes     | 2000              | 2000          | 0                    | 0                     |  |  |
| <sni< td=""><td>Lp&gt;</td><td></td><td></td><td></td><td></td><td></td><td></td></sni<> | Lp>                                            |                   |         |                   |               |                      |                       |  |  |

Confirme o espaço TCAM do NAT disponível no código 17.x. Essa saída é de um 9300 com o modelo NAT ativado para que o espaço seja maximizado.

<#root>

NAT-DEVICE#

show platform hardware fed switch active fwd-asic resource tcam utilization

Codes: EM - Exact\_Match, I - Input, O - Output, IO - Input & Output, NA - Not Applicable

| CAM Utilization for | ASIC [0] |     |       |      |       |    |    |      |       |
|---------------------|----------|-----|-------|------|-------|----|----|------|-------|
| Table               | Subtype  | Dir | Max   | Used | %Used | V4 | V6 | MPLS | Other |
| Mac Address Table   | EM       | I   | 32768 | 22   | 0.07% | 0  | 0  | 0    | 22    |
| Mac Address Table   | TCAM     | I   | 1024  | 21   | 2.05% | 0  | 0  | 0    | 21    |
| L3 Multicast        | EM       | I   | 8192  | 0    | 0.00% | 0  | 0  | 0    | 0     |
| L3 Multicast        | TCAM     | I   | 512   | 9    | 1.76% | 3  | 6  | 0    | 0     |
| L2 Multicast        | EM       | I   | 8192  | 0    | 0.00% | 0  | 0  | 0    | 0     |
| L2 Multicast        | TCAM     | I   | 512   | 11   | 2.15% | 3  | 8  | 0    | 0     |
| IP Route Table      | EM       | I   | 24576 | 16   | 0.07% | 15 | 0  | 1    | 0     |
| IP Route Table      | TCAM     | I   | 8192  | 25   | 0.31% | 12 | 10 | 2    | 1     |
| QOS ACL             | TCAM     | IO  | 1024  | 85   | 8.30% | 28 | 38 | 0    | 19    |
| Security ACL        | TCAM     | IO  | 5120  | 148  | 2.89% | 27 | 76 | 0    | 45    |
| Netflow ACL         | ТСАМ     | I   | 256   | 6    | 2.34% | 2  | 2  | 0    | 2     |
| PBR ACL             | TCAM     | I   | 5120  | 24   | 0.47% | 18 | 6  | 0    | 0     |
| Netflow ACL         | ТСАМ     | 0   | 768   | 6    | 0.78% | 2  | 2  | 0    | 2     |

| Flow SPAN ACL        | TCAM | IO | 1024 | 13  | 1.27%  | 3   | 6   | 0 | 4  |
|----------------------|------|----|------|-----|--------|-----|-----|---|----|
| Control Plane        | TCAM | I  | 512  | 281 | 54.88% | 130 | 106 | 0 | 45 |
| Tunnel Termination   | TCAM | I  | 512  | 18  | 3.52%  | 8   | 10  | 0 | 0  |
| Lisp Inst Mapping    | TCAM | I  | 512  | 1   | 0.20%  | 0   | 0   | 0 | 1  |
| Security Association | TCAM | I  | 256  | 4   | 1.56%  | 2   | 2   | 0 | 0  |
| Security Association | TCAM | 0  | 256  | 5   | 1.95%  | 0   | 0   | 0 | 5  |
| CTS Cell Matrix/VPN  |      |    |      |     |        |     |     |   |    |
| Label                | EM   | 0  | 8192 | 0   | 0.00%  | 0   | 0   | 0 | 0  |
| CTS Cell Matrix/VPN  |      |    |      |     |        |     |     |   |    |
| Label                | TCAM | 0  | 512  | 1   | 0.20%  | 0   | 0   | 0 | 1  |
| Client Table         | EM   | I  | 4096 | 0   | 0.00%  | 0   | 0   | 0 | 0  |
| Client Table         | TCAM | I  | 256  | 0   | 0.00%  | 0   | 0   | 0 | 0  |
| Input Group LE       | TCAM | I  | 1024 | 0   | 0.00%  | 0   | 0   | 0 | 0  |
| Output Group LE      | TCAM | 0  | 1024 | 0   | 0.00%  | 0   | 0   | 0 | 0  |
| Macsec SPD           | TCAM | I  | 256  | 2   | 0.78%  | 0   | 0   | 0 | 2  |
|                      |      |    |      |     |        |     |     |   |    |

Confirme o espaço TCAM do NAT disponível no código 16.x. Essa saída é de um 9300 com o modelo de Acesso SDM, de modo que o espaço disponível para entradas NAT TCAM não é maximizado.

### <#root>

NAT-DEVICE#

show platform hardware fed switch active fwd-asic resource tcam utilization

| CAM Utilization for ASIC [0]            | Max Values |             |                 |
|-----------------------------------------|------------|-------------|-----------------|
|                                         | Max values | Used values |                 |
| Unicast MAC addresses                   | 32768/1024 | 20/21       |                 |
| L3 Multicast entries                    | 8192/512   | 0/9         |                 |
| L2 Multicast entries                    | 8192/512   | 0/11        |                 |
| Directly or indirectly connected routes | 24576/8192 | 5/23        |                 |
| QoS Access Control Entries              | 5120       | 85          |                 |
| Security Access Control Entries         | 5120       | 145         |                 |
| Ingress Netflow ACEs                    | 256        | 8           |                 |
| Policy Based Routing ACEs               | 1024       | 24 < NAT us | age in PRB TCAM |
| Egress Netflow ACEs                     | 768        | 8           |                 |
| Flow SPAN ACEs                          | 1024       | 13          |                 |
| Control Plane Entries                   | 512        | 255         |                 |
| Tunnels                                 | 512        | 17          |                 |
| Lisp Instance Mapping Entries           | 2048       | 3           |                 |
| Input Security Associations             | 256        | 4           |                 |
| SGT_DGT                                 | 8192/512   | 0/1         |                 |
| CLIENT_LE                               | 4096/256   | 0/0         |                 |
| INPUT_GROUP_LE                          | 1024       | 0           |                 |
| OUTPUT_GROUP_LE                         | 1024       | 0           |                 |
| Macsec SPD                              | 256        | 2           |                 |

O espaço de hardware disponível para NAT TCAM pode ser aumentado por uma alteração no modelo SDM para preferir o NAT. Isso aloca o suporte de hardware para o número máximo de entradas de TCAM.

NAT-Device#conf t Enter configuration commands, one per line. End with CNTL/Z. NAT-Device(config)#

sdm prefer nat

Se você comparar o SDM antes e depois da conversão para o modelo NAT, poderá confirmar se o espaço TCAM utilizável é trocado por entradas de controle de acesso de QoS e ACEs de roteamento baseado em política (PBR - Policy Based Routing).

PBR TCAM é onde o NAT é programado.

<#root> NAT-Device# show sdm prefer Showing SDM Template Info This is the Access template. Number of VLANs: 4094 Unicast MAC addresses: 32768 Overflow Unicast MAC addresses: 1024 L2 Multicast entries: 8192 Overflow L2 Multicast entries: 512 L3 Multicast entries: 8192 Overflow L3 Multicast entries: 512 Directly connected routes: 24576 Indirect routes: 8192 Security Access Control Entries: 5120 QoS Access Control Entries: 5120 <-- NAT Policy Based Routing ACEs: 1024 <....> NAT-Device# show sdm prefer Showing SDM Template Info This is the NAT template. Number of VLANs: 4094 Unicast MAC addresses: 32768 Overflow Unicast MAC addresses: 1024 L2 Multicast entries: 8192 Overflow L2 Multicast entries: 512 L3 Multicast entries: 8192 Overflow L3 Multicast entries: 512 Directly connected routes: 24576 Indirect routes: 8192 Security Access Control Entries: 5120 QoS Access Control Entries: 1024

<snip>

## Conversão Somente de Endereço (AOT)

A AOT é um mecanismo que pode ser usado quando o requisito de NAT é converter apenas o campo de endereço IP e não as portas de camada 4 de um fluxo. Se isso atender aos requisitos, a AOT poderá aumentar muito o número de fluxos a serem convertidos e encaminhados no hardware.

- A AOT é mais eficaz quando a maioria dos fluxos de NAT é destinada a um único ou pequeno conjunto de destinos.
- A AOT está desabilitada por padrão. Depois de habilitado, é necessário limpar as conversões de NAT atuais.

Observação: a AOT é suportada apenas com NAT estático e NAT dinâmico que não inclui PAT.

Isso significa que as únicas configurações NAT possíveis que permitem a AOT são:

```
#ip nat inside source static <source> <destination>
#ip nat inside source list <list> pool <pool name>
```

Você pode habilitar a AOT com este comando:

<#root>

NAT-Device(config)#

```
no ip nat create flow-entries
```

Confirme se a regra NAT da AOT está programada corretamente. Essa saída é de uma conversão de NAT estático.

<#root>

NAT-DEVICE#

show running-config | include ip nat

ip nat outside ip nat inside

no ip nat create flow-entries

ip nat inside source static 10.10.10.100 172.16.10.10 <-- static NAT enabled

#### NAT-DEVICE#

show platform hardware fed switch active fwd-asic resource tcam table pbr record 0 format 0 | begin NAT

0a0a0a64

AD 10087000:0000073

ac100a0a

:00000000 AD 10087000:00000073

```
0a0a0a64 = 10.10.10.100 (inside local)
ac100a0a = 172.16.10.10 (inside global)
```

Verifique a entrada da AOT no TCAM através da confirmação de que somente o endereço IP origem e destino está programado quando o fluxo se torna ativo.

<#root>

#### NAT-DEVICE#

show platform hardware fed switch active fwd-asic resource tcam table pbr record 0 format 0 | begin NAT

c0a80164:0a0a0a64 <-- no L4 ports, only source and destination IP is programmed

AD 10087000:00000b2

TAQ-1 Index-225 (A:0,C:1) Valid StartF-0 StartA-0 SkipF-0 SkipA-0

# Informações Relacionadas

- Guia de configuração de NAT do Catalyst 9300 17.3.x
- Guia de configuração de NAT do Catalyst 9400 17.3.x
- Guia de configuração de NAT do Catalyst 9500 17.3.x
- Guia de configuração de NAT do Catalyst 9600 17.3.x
- <u>Suporte Técnico e Documentação Cisco Systems</u>

## Interno da Cisco Informações

<u>CSCvz46804</u> Aprimoramento para adicionar um syslog quando os recursos de TCAM de NAT estiverem esgotados ou quando uma entrada de NAT não puder ser programada com êxito.

## Sobre esta tradução

A Cisco traduziu este documento com a ajuda de tecnologias de tradução automática e humana para oferecer conteúdo de suporte aos seus usuários no seu próprio idioma, independentemente da localização.

Observe que mesmo a melhor tradução automática não será tão precisa quanto as realizadas por um tradutor profissional.

A Cisco Systems, Inc. não se responsabiliza pela precisão destas traduções e recomenda que o documento original em inglês (link fornecido) seja sempre consultado.